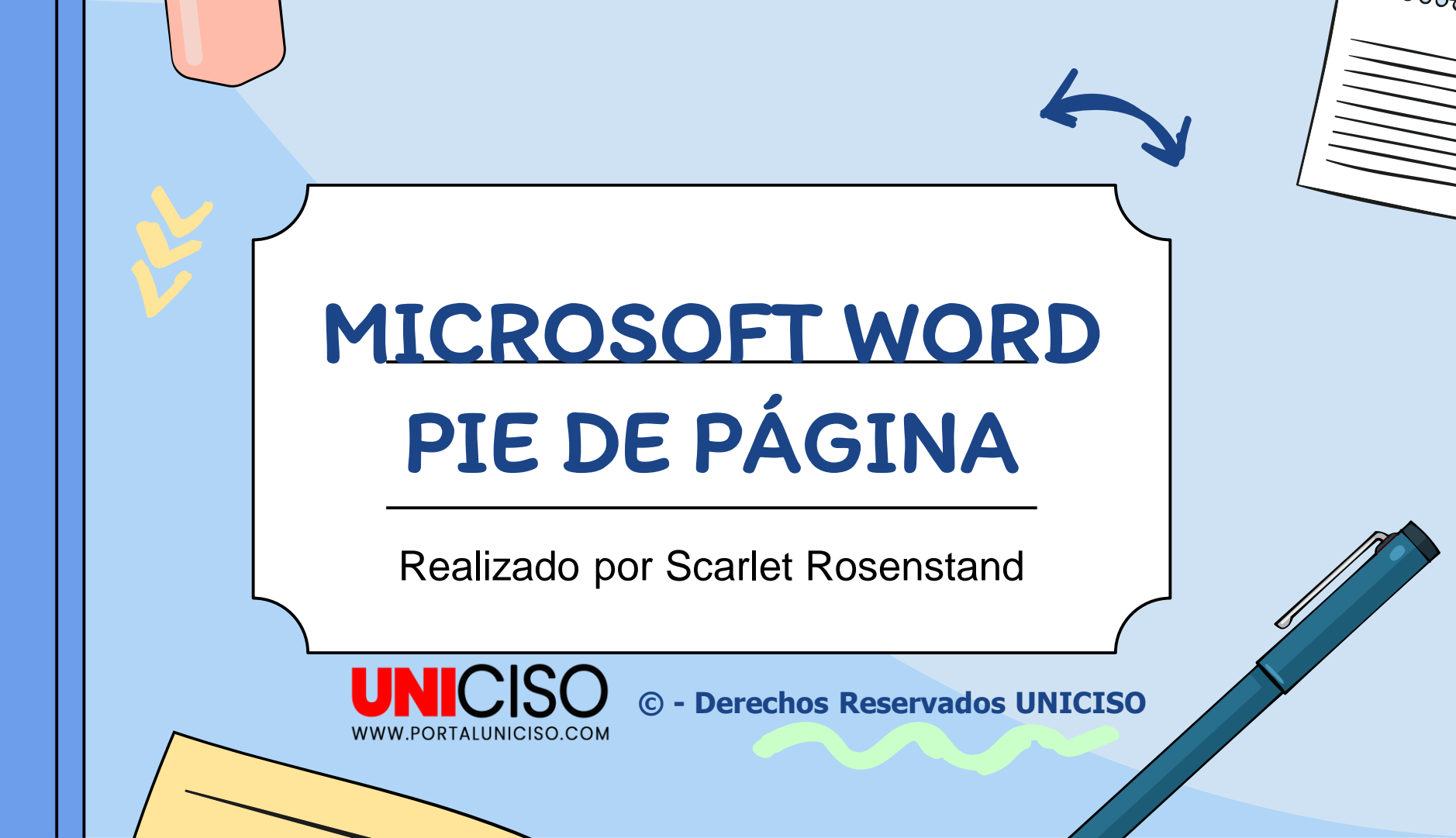

Aquí aprenderás a trabajar la herramienta de pie de página en

Word.

**HELLO!** 

Word te permite el uso de notas de pie de página y notas al final para

explicar o comentar un documento,

además de aportar referencias al

texto.

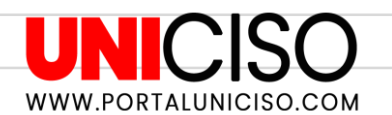

Existen varios tipos de notas como por ejemplo: referencias, citas, definición de un concepto, etc. Las notas no solo sirven para la elaboración de tesis sino también para libros, las cuales sirven para no perder el hilo del texto. En muchos casos introducir la nota en el texto estorbaría y podría perder tanto al escritor como al lector.

J ¿PARA QUE € SIRVEN?

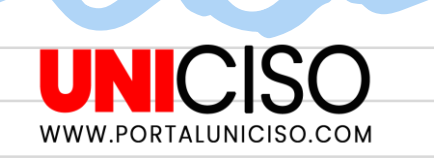

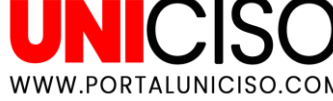

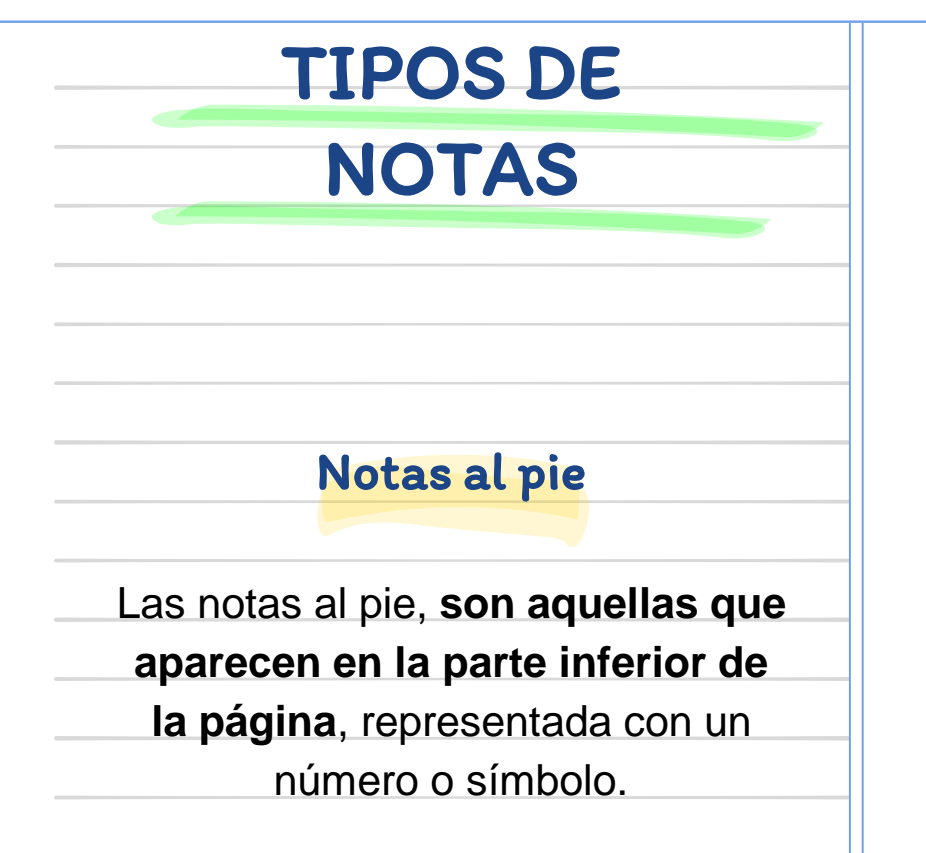

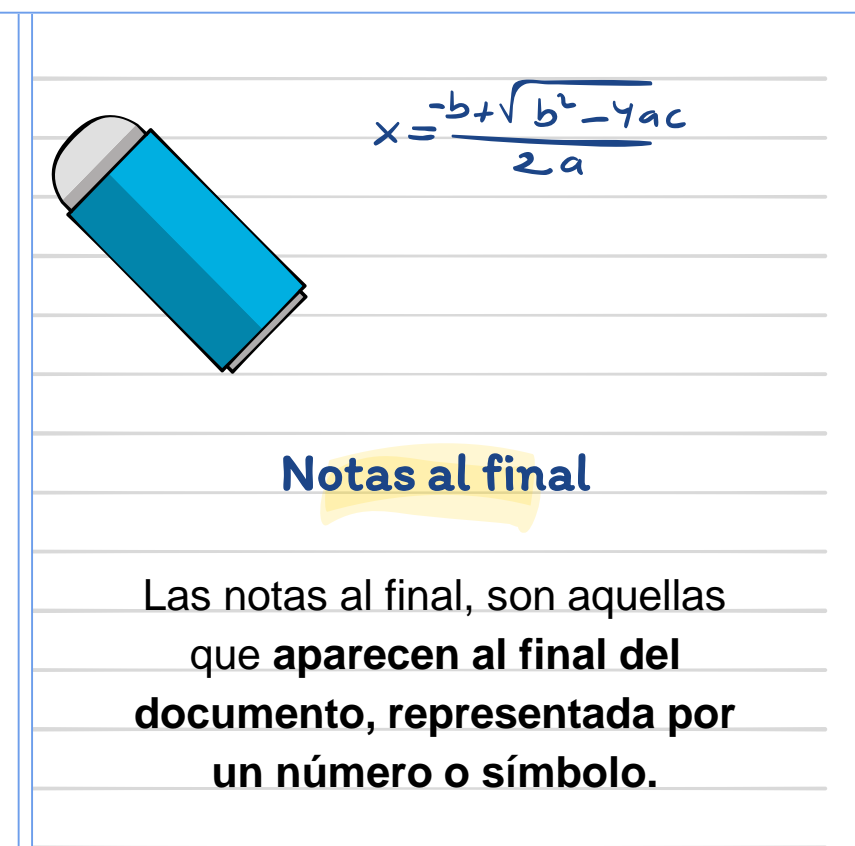

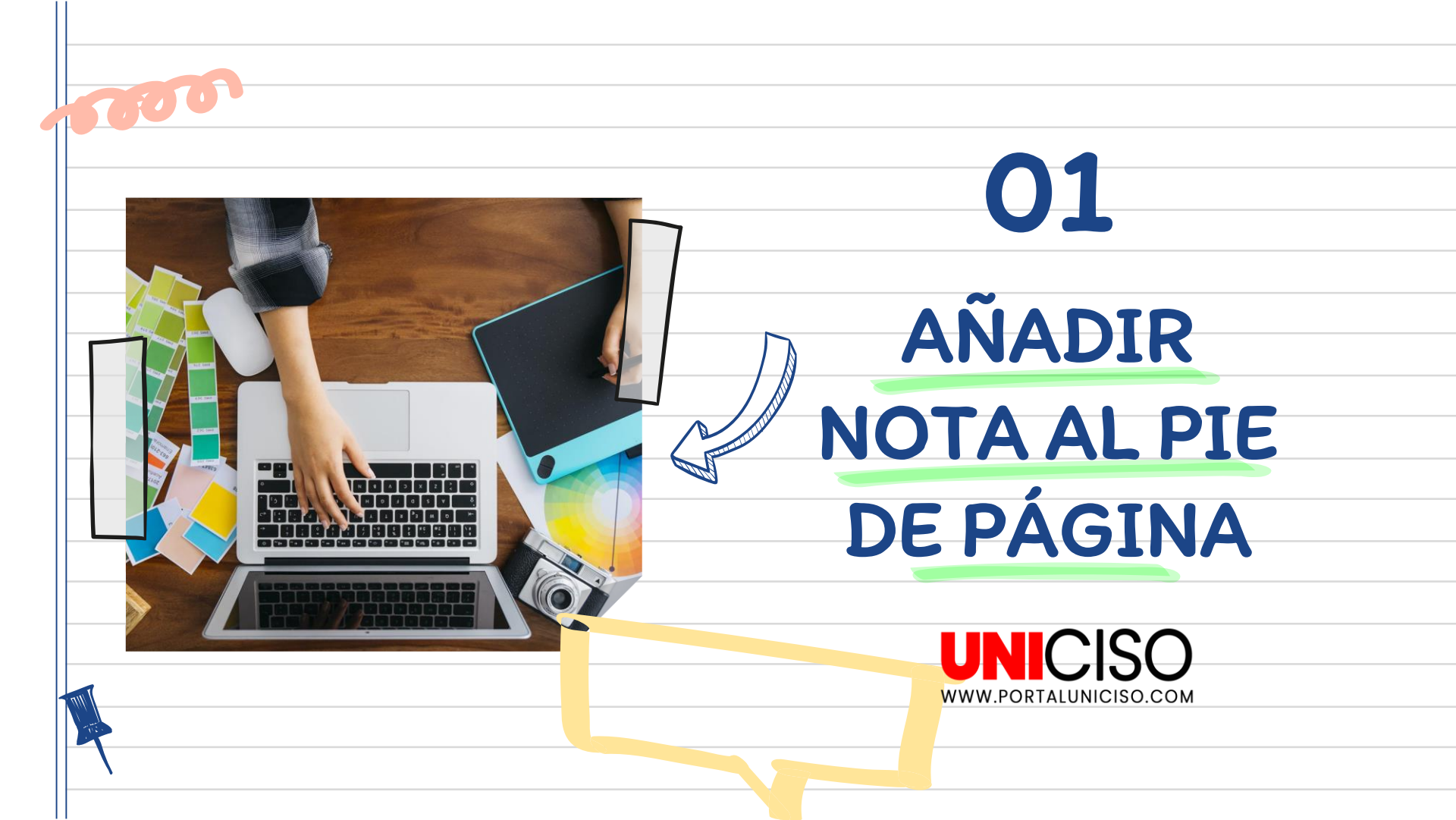

|              | AL FIC DE PAOINA                                                                                                    |
|--------------|----------------------------------------------------------------------------------------------------|
| l lna voz t  | ence el documento baca clic en el lucar donde desea bacer referencia                                                                                                    |
| de nota a    | pie:                                                                                                    |
|              |                                                                                                    |
|              | Zapata admitió a por lo menos 124 hombres en varias órdenes, con lo cual                                                                                                    |
|              | Granada y sembró sus cimientos.                                                                                                    |
|              |                                                                                                    |
|              |                                                                                                    |
| > Hana clic  | en la nestaña de <b>Referencias</b> :                                                                                                    |
| 2. Haga clic | en la pestaña de <b>Referenc</b> ias:                                                                                                    |
| 2. Haga clic | en la pestaña de <b>Referencias</b> :                                                                                                    |
| ₂. Haga clic | en la pestaña de Referencias:                                                                                                    |
| 2. Haga clic | en la pestaña de Referencias:<br>Inicio Insertar Diseño Disposición Referencias Correspondencia Revisar Vista Ayuda<br>Agregar texto ~<br>Agregar texto ~<br>Agregar te |
| 2. Haga clic | en la pestaña de Referencias:<br>Inicio Insertar Diseño Disposición Referencias Correspondencia Revisar Vista Ayuda<br>Agregar texto ~<br>Agregar texto ~<br>Administrar fuentes<br>Insertar nota al pie Siguiente ~<br>Notas al pie Siguiente ~<br>Notas al pie Siguiente                                                                               |

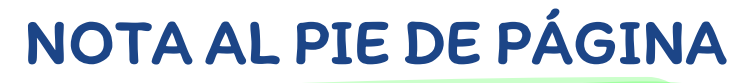

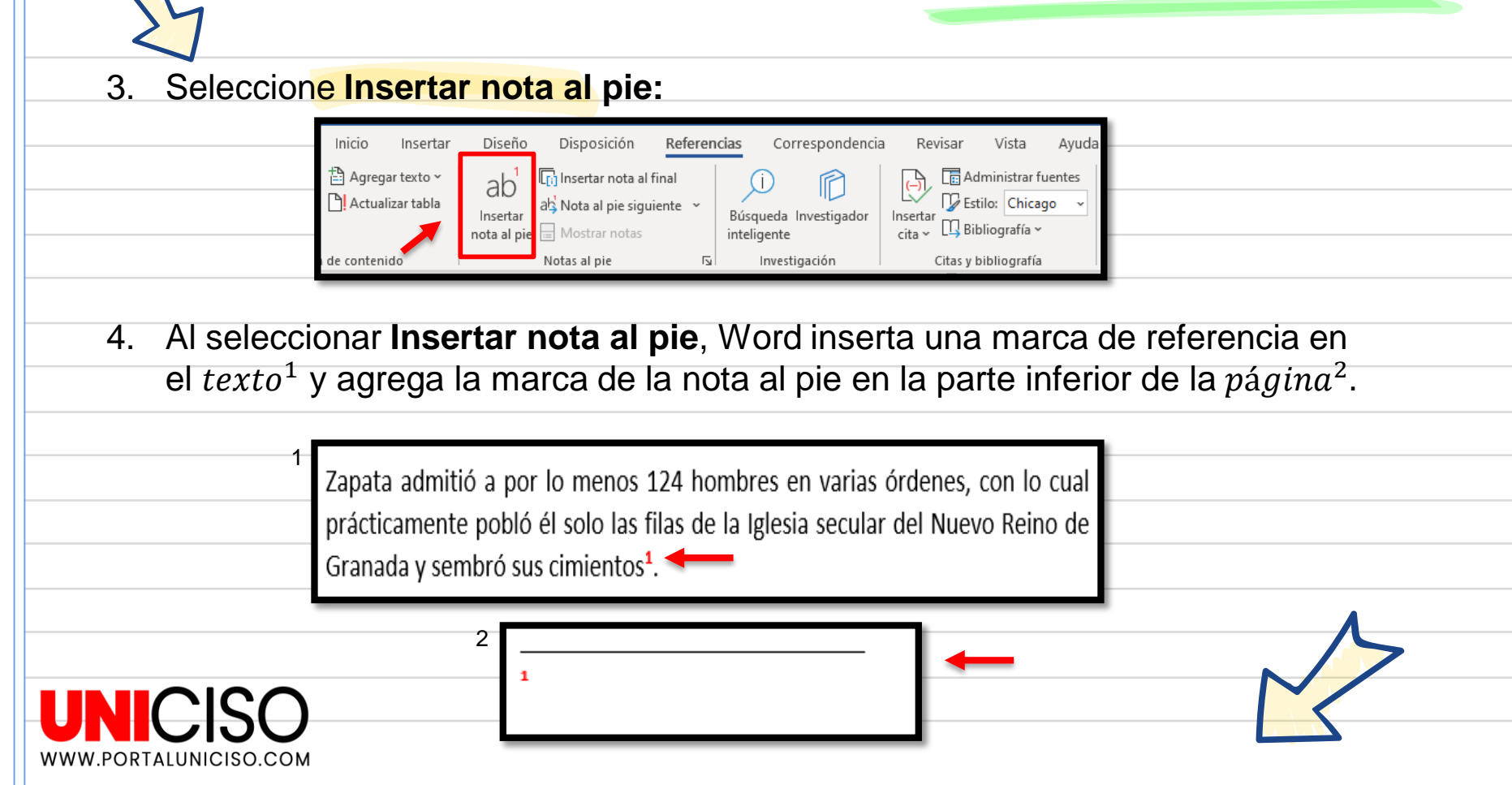

## NOTA AL PIE DE PÁGINA

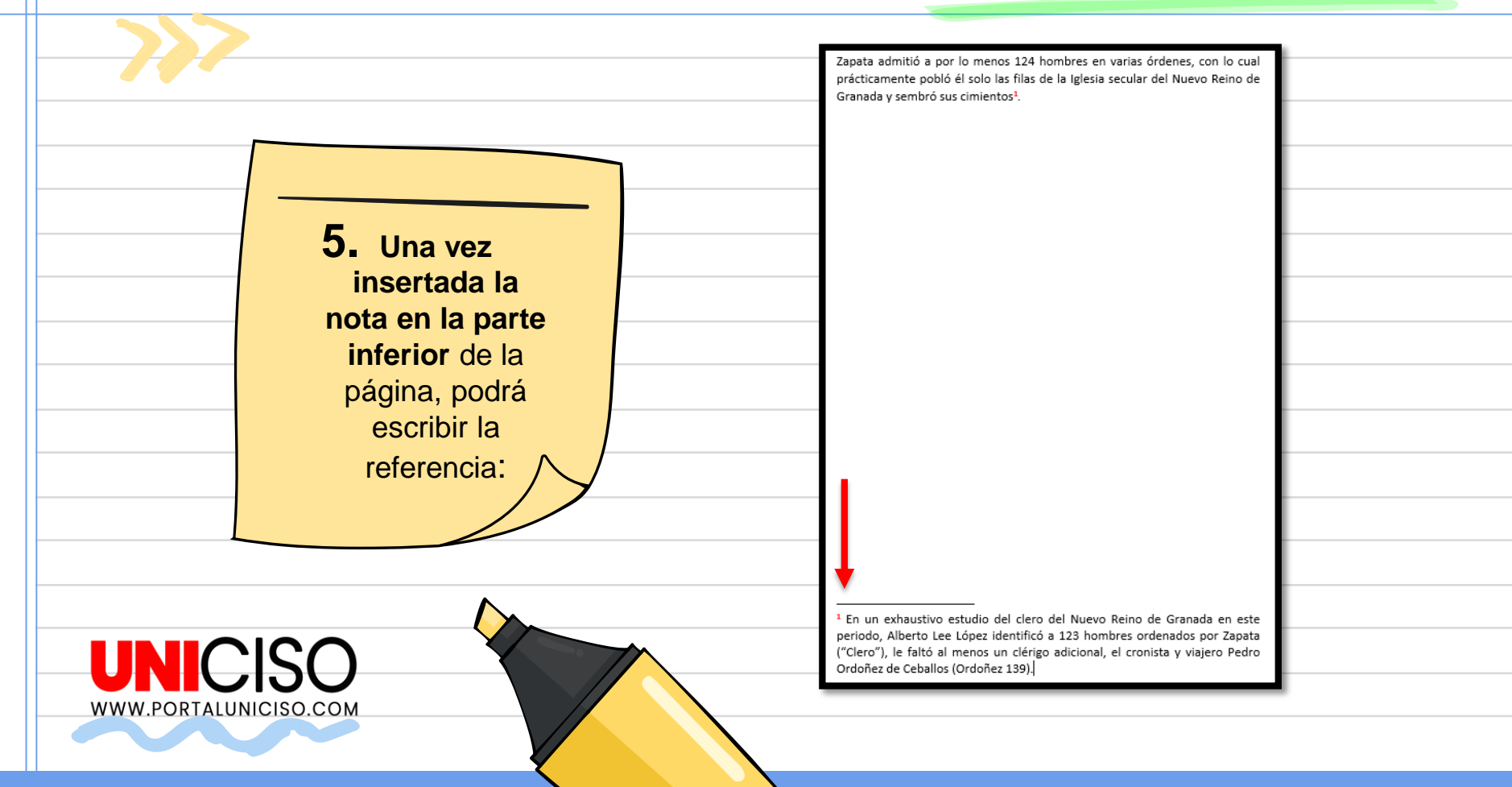

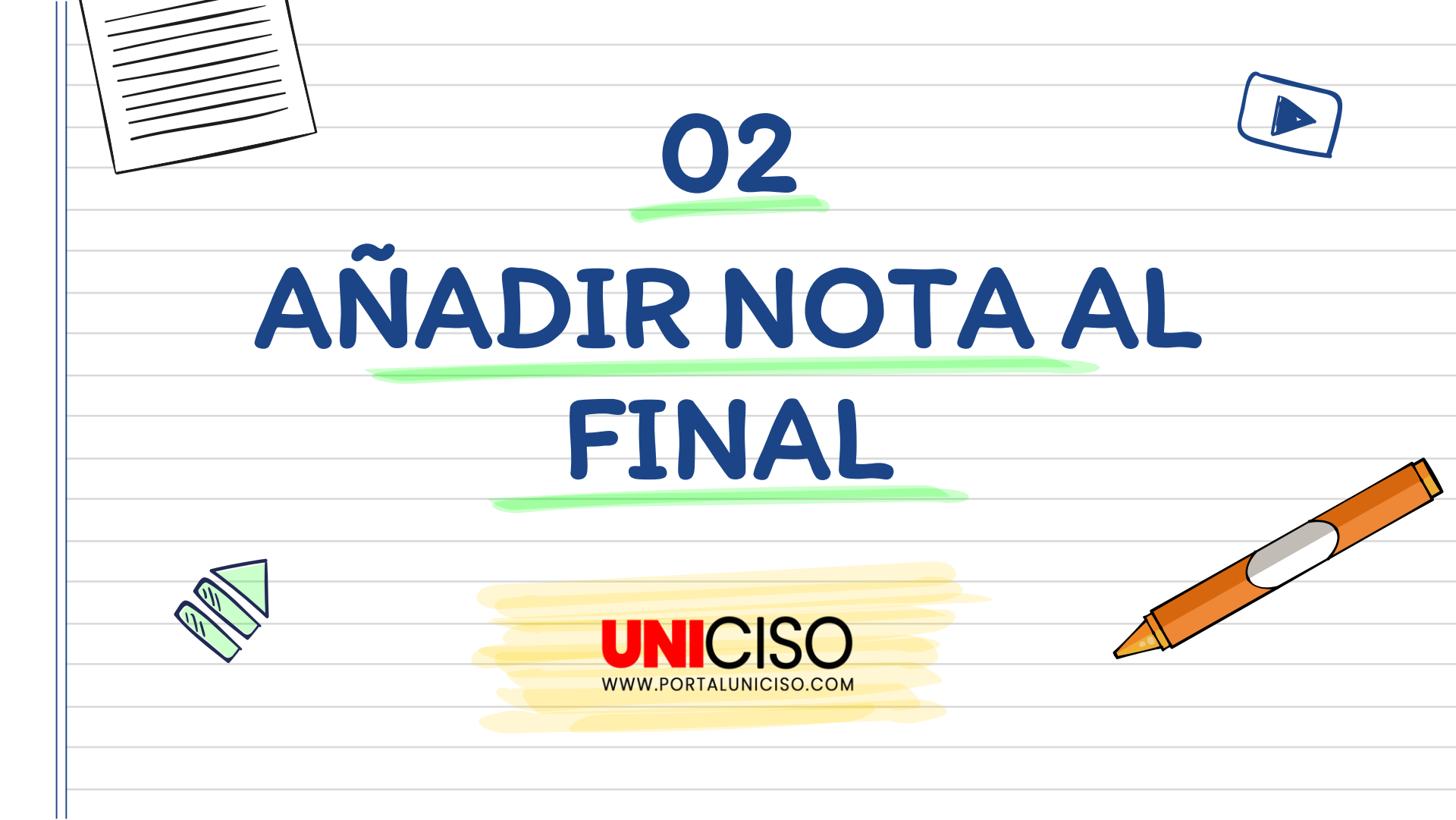

| NOT          | ALFINAL                                                                                                    |
|--------------|----------------------------------------------------------------------------------------------------|
| 1. Una vez   | tenga el documento haga clic en el lugar donde desea hacer referencia                                                                                                    |
| de nota a    | I final:                                                                                                    |
|              | Zapata admitió a por lo menos 124 hombres en varias órdenes, con lo cual<br>prácticamente pobló él solo las filas de la Iglesia secular del Nuevo Reino de<br>Granada y sembró sus cimientos                                                                                                    |
|              |                                                                                                    |
| 2. Haga clic | en la pestaña de <b>Referencias</b> :                                                                                                    |
| 2. Haga clic | en la pestaña de Referencias:<br>Inicio Insertar Diseño Disposición Referencias Correspondencia Revisar Vista Ayuda<br>Agregar texto ~<br>Agregar texto ~<br>Actualizar tabla la la pie siguiente ~<br>Insertar nota al pie di Mostrar notas linal<br>Astrona de Mostrar notas linal<br>Astrona de Mostrar n                                                                                                 |
| 2. Haga clic | en la pestaña de Referencias:<br>Inicio Insertar Diseño Disposición Referencias Correspondencia Revisar Vísta Ayuda<br>Agregar texto ~<br>Agregar texto ~<br>Administrar fuentes<br>Agregar texto ~<br>Administrar fuentes<br>Agregar texto ~<br>Adminis |

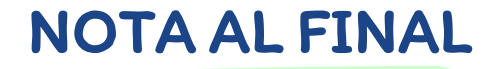

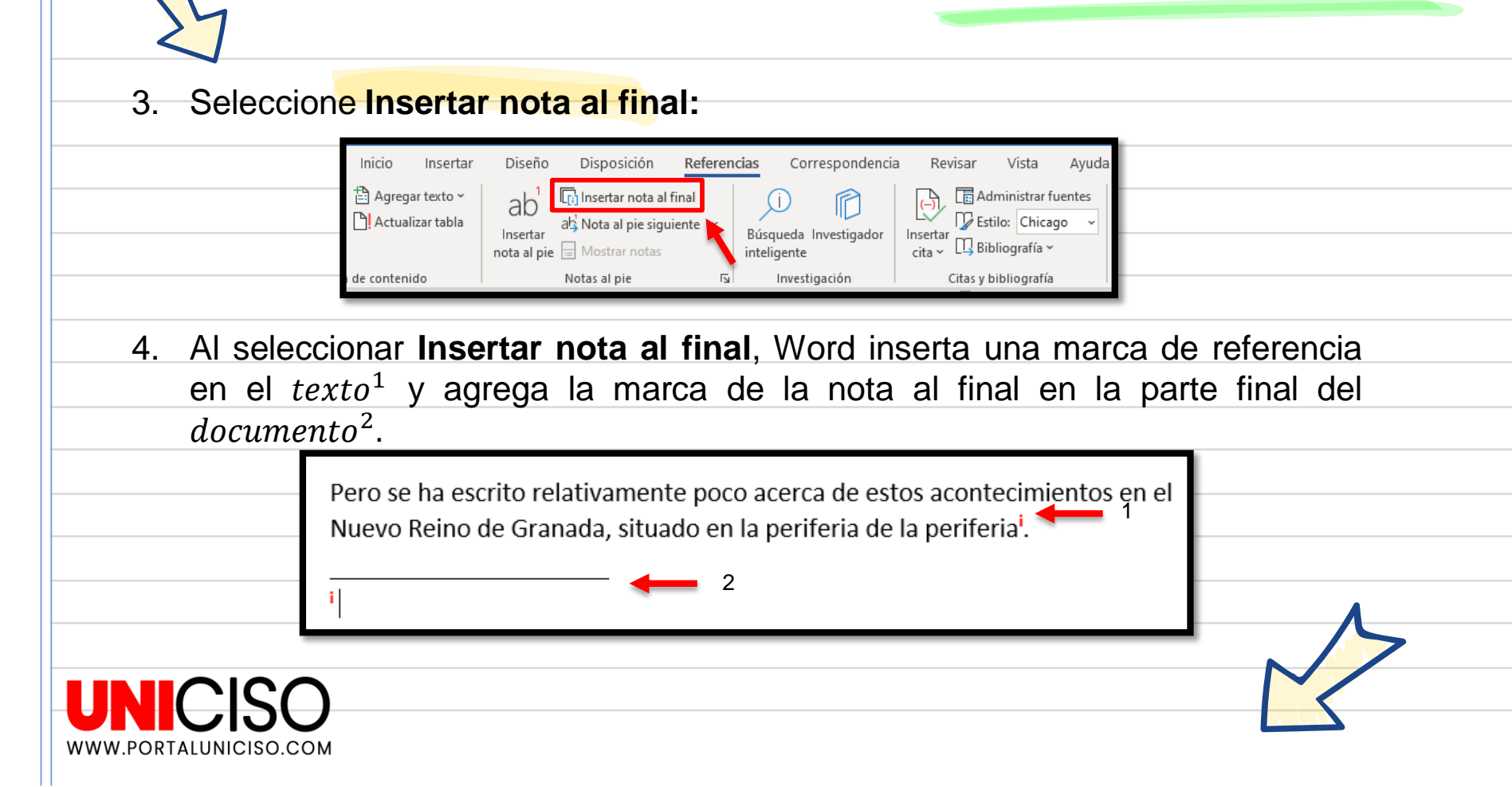

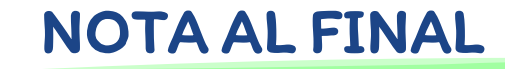

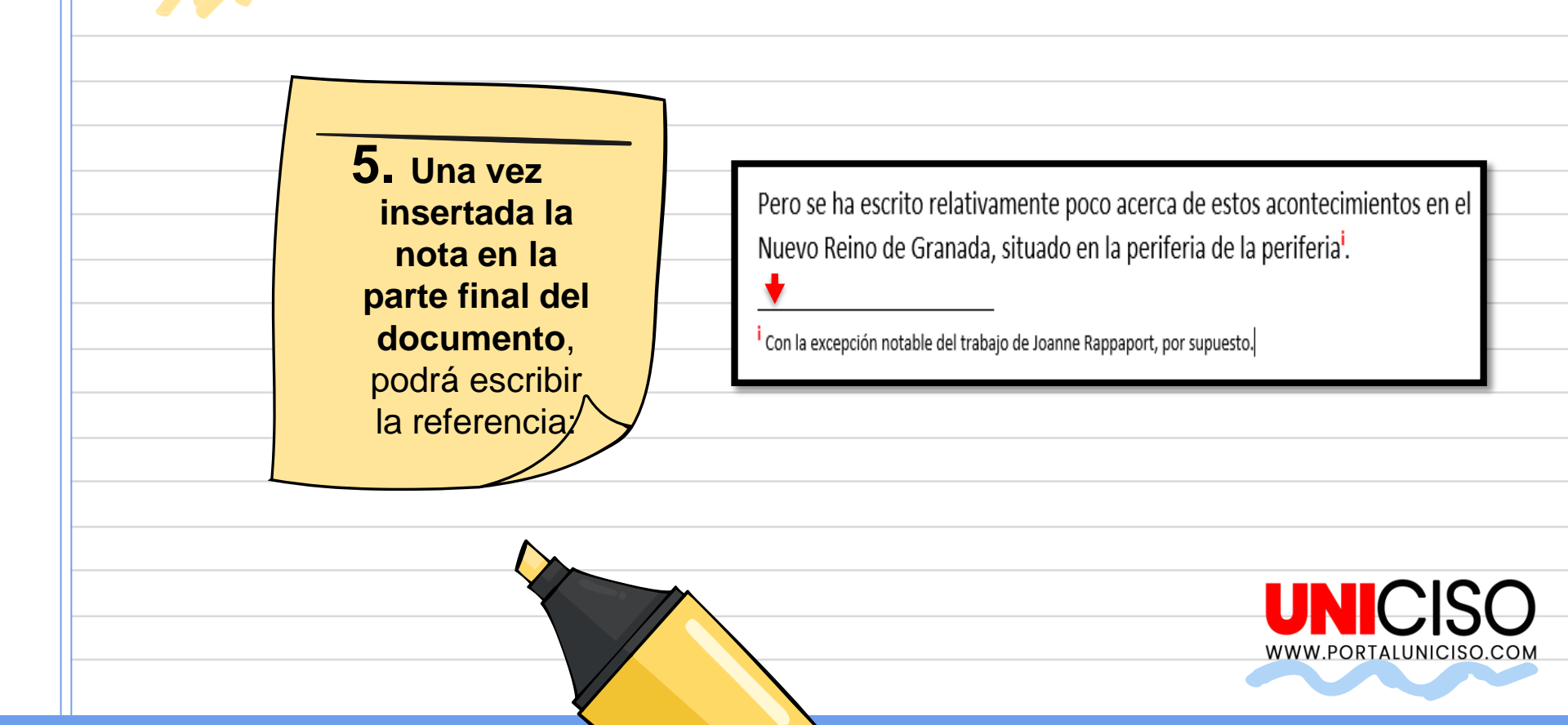

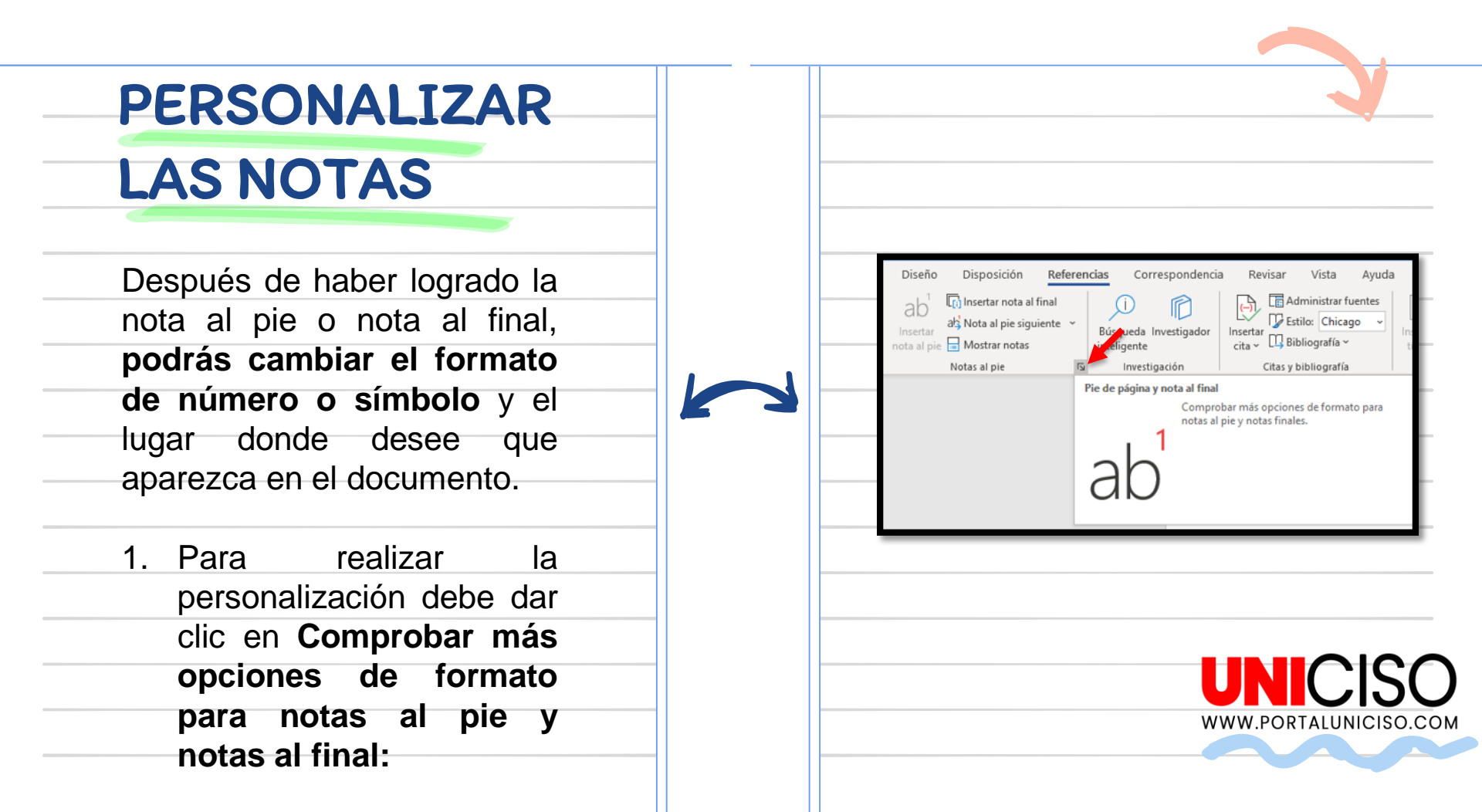

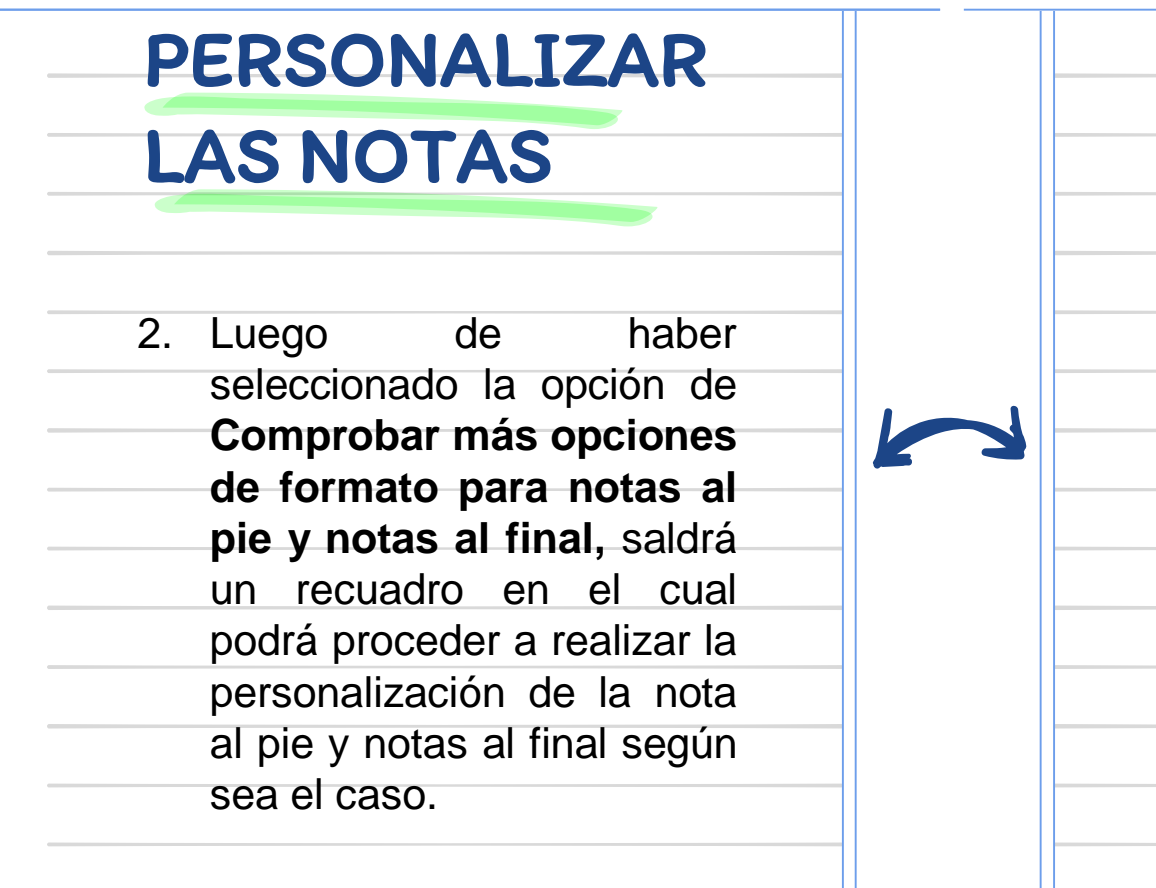

| Posición                    |                          |                  |        |
|-----------------------------|--------------------------|------------------|--------|
| Notas al pie:               | Final de página          |                  | $\sim$ |
| Notas al <u>f</u> inal:     | Final del documento      |                  | $\sim$ |
|                             |                          | <u>C</u> onverti | r      |
| Diseño de nota al pie —     |                          |                  |        |
| Columnas:                   | Coincidencia de diseño d | e sección        | $\sim$ |
| Formato                     |                          |                  |        |
| For <u>m</u> ato de número: | i, ii, iii,              |                  | $\sim$ |
| Marca p <u>e</u> rsonal:    |                          | Símbo <u>l</u> o |        |
| Inici <u>a</u> r en:        | i 🚔                      |                  |        |
| <u>N</u> umeración:         | Continua                 |                  | $\sim$ |
| Aplicar cambios             |                          |                  |        |
| Aplicar cam <u>b</u> ios a: | Todo el documento        |                  | $\sim$ |
|                             |                          |                  |        |
|                             | ertar Cancelar           | Aplicar          |        |

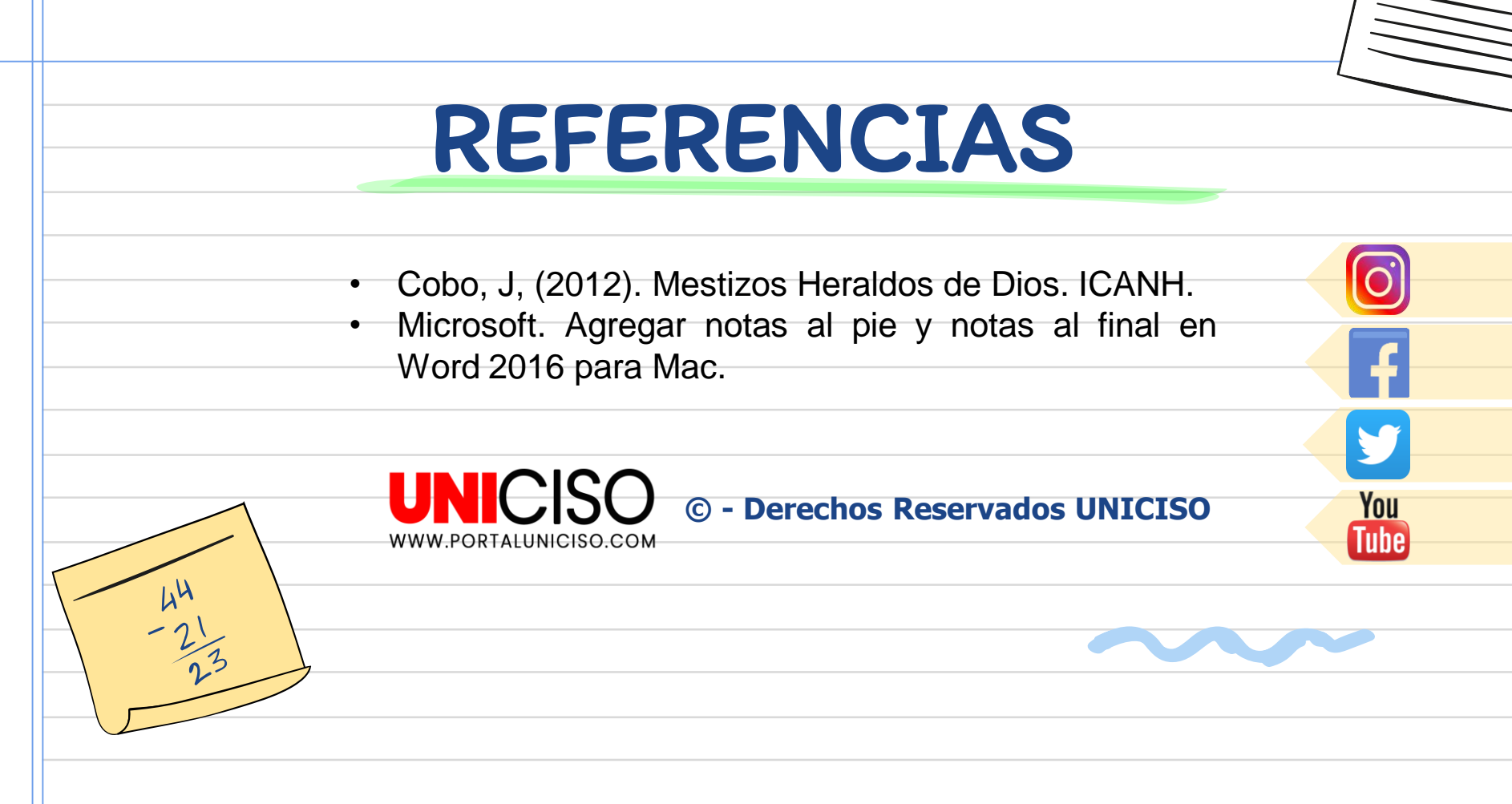

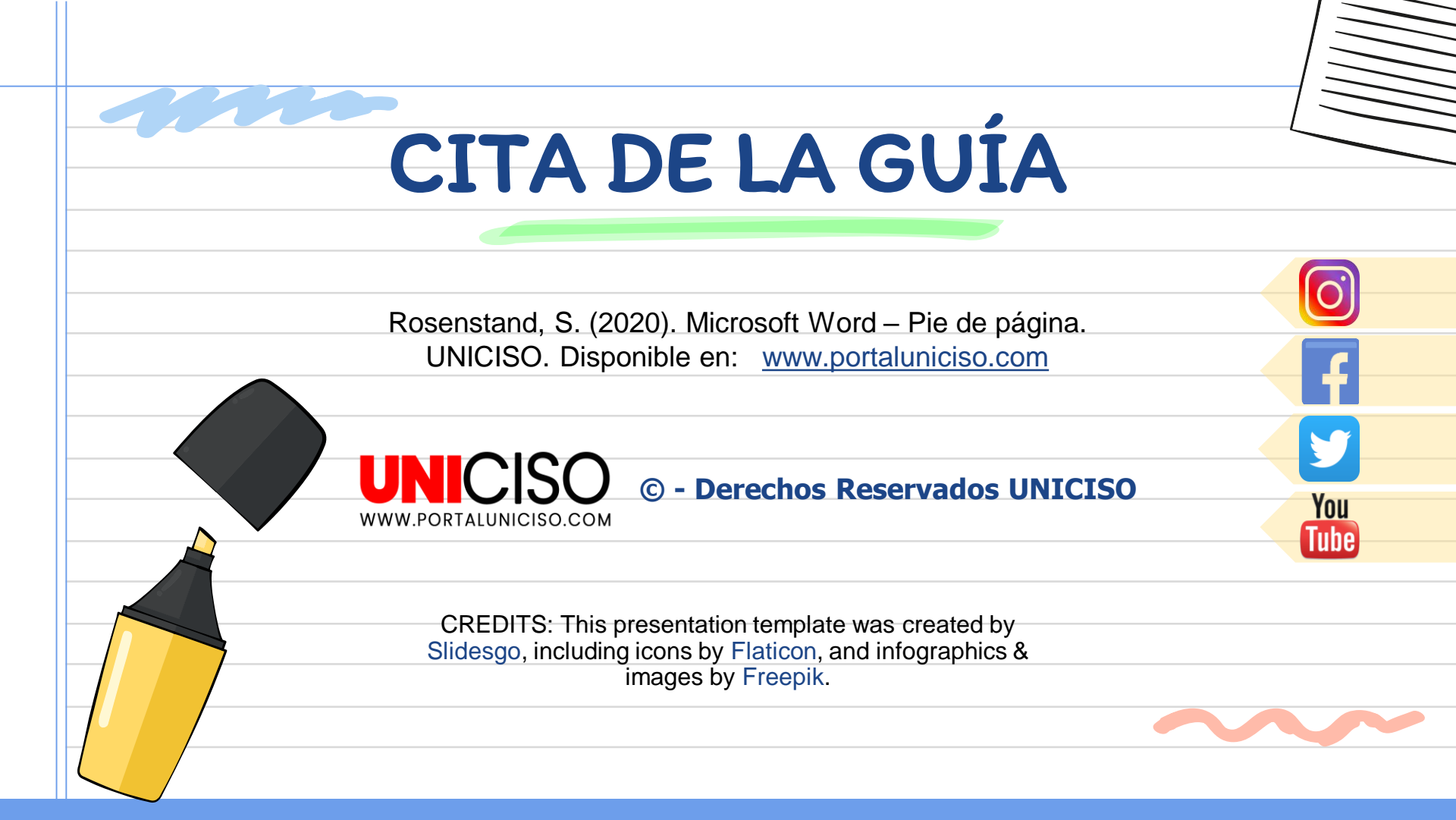